## Manual MKT Compass

VisionSpin Julio 2021

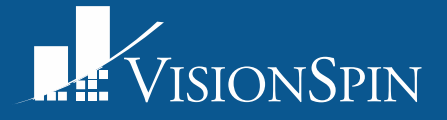

## Manual de MKT Compass

Se puede acceder al sistema en el sitio web mktcompass.visionspin.com.mx

MKTCompass es un sitio web que puedes consultar desde cualquier navegador Google Chrome, Safari, Microsoft Edge, etc. Se recomienda usarlo en la computadora en lugar de Tablet o Celulares debido a que hay varias funciones que operan mejor con un mouse.

La información que encontrarás en MKTCompass viene de la base de datos que proporciona el INEGI, los censos demográficos 2020 y los censos económicos 2019.

- 1. Para comenzar es importante que selecciones el estado que deseas estudiar.
- 2. El botón CPS se muestran los Código Postal (BRICKS) de la ciudad.
- 3. Al momento de seleccionar la capa base se muestran las siguientes opciones; Población Total, Nivel socioeconómico, Densidad poblacional, Vocación económica, Población sin derecho salud, índice actividad comercial.

| MKTC@MPASS MKTCOMPASS - V                                                                                                    | VISION SPIN VI.1.0 2                                                                                                    |                                                                                                    | :                                                                                                    |
|----------------------------------------------------------------------------------------------------|----------------------------------------------------------------------------------------------------|----------------------------------------------------------------------------------------------------|----------------------------------------------------------------------------------------------------|
| ESTADO: CHIHUAHUA                                                                                                    | ANÁLISIS CPS >>                                                                                                    | G CAPA:                                                                                                    | Sveccionar capa base 🗸                                                                                                    |
| Mapa Satélite LAPE<br>Mapa Satélite LAPE<br>PANAMERICANA<br>Plaza Galerias Chihuahua<br>Plaza Galerias Chihuahua<br>Plaza Galerias Chihuahua<br>Plaza Galerias Chihuahua<br>Plaza Galerias Chihuahua<br>Plaza Galerias Chihuahua<br>Plaza Galerias Chihuahua<br>N CAMPESTRE<br>LARAPA<br>LAS AGUILAS<br>LAS AGUILAS<br>LAS AGUI | SINAD POPULAR<br>INDUSTRIAL CERRO CNEL. I<br>SANTO NINO<br>SANTO NINO<br>SANTO NINO<br>COLON<br>COLON<br>CO | EL TORREÓN<br>PLOMEROS ROBINSON<br>RODEL 3 ROBINSON<br>RODEL<br>IS ADDINSON<br>ARTURO GAN<br>ARTURO GA | Población Total<br>Nivel Socioeconómico<br>Densidad poblacional<br>Vocación económica<br>Potencial YZA<br>Pob Sin Derecho Salud<br>Indice actividad comercial<br>Total de empleos |

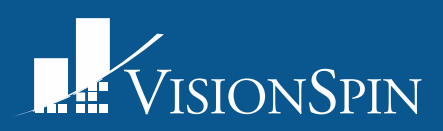

Podemos notar los apartados que aparecen a continuación

- 4. Este botón es para ocultar los códigos postales (brick) y que ya no aparezcan las líneas divisoras.
- 5. Al presionar el botón de INFO podemos ver el nombre, código postal y brick de cada zona.

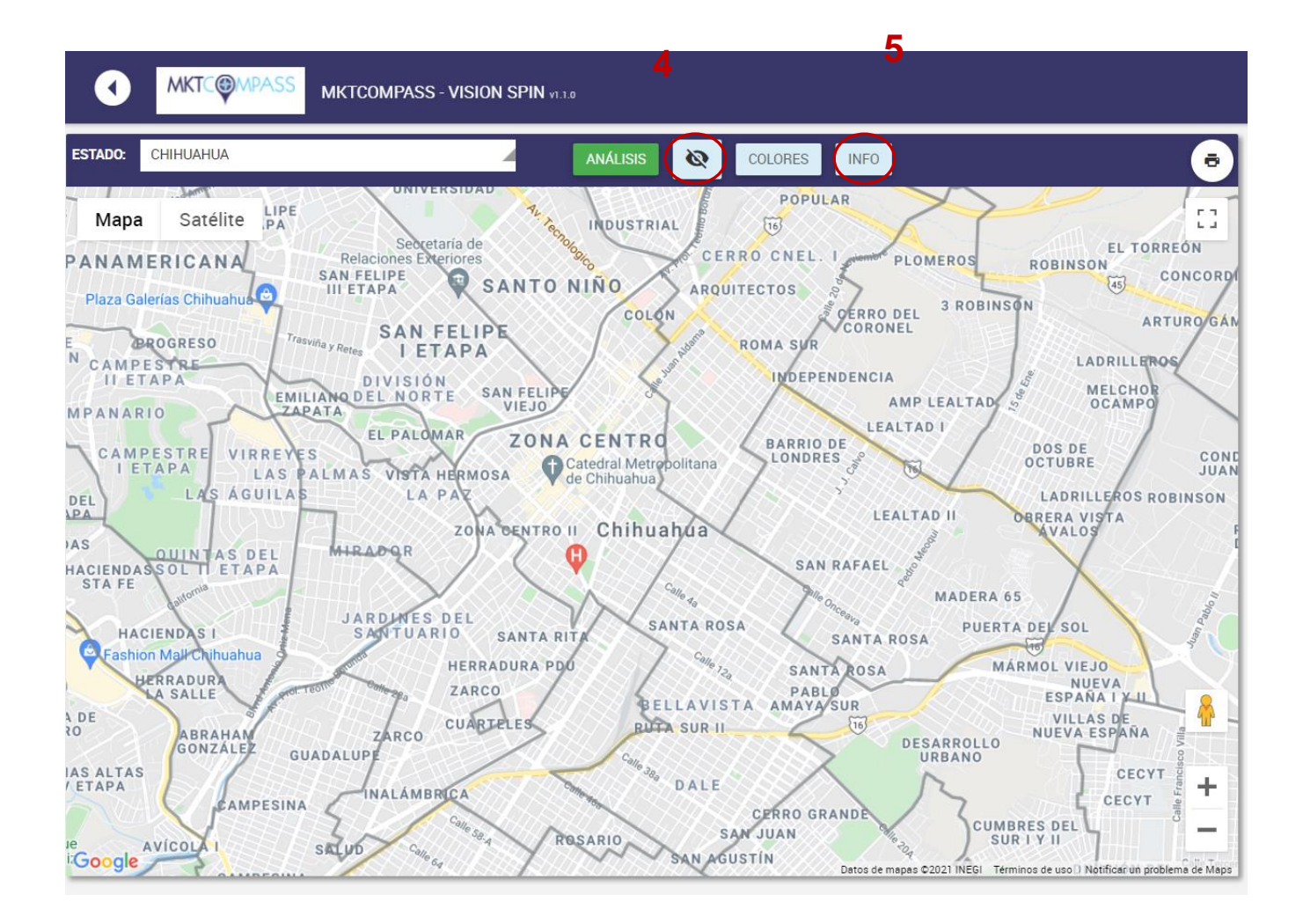

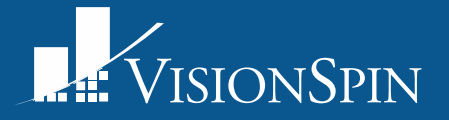

La capa de población total es la cantidad de personas que hay por manzana. En la leyenda se muestran unos códigos de color y un valor numérico, significa que si la manzana tiene un color rojo hay más de 401 habitantes.

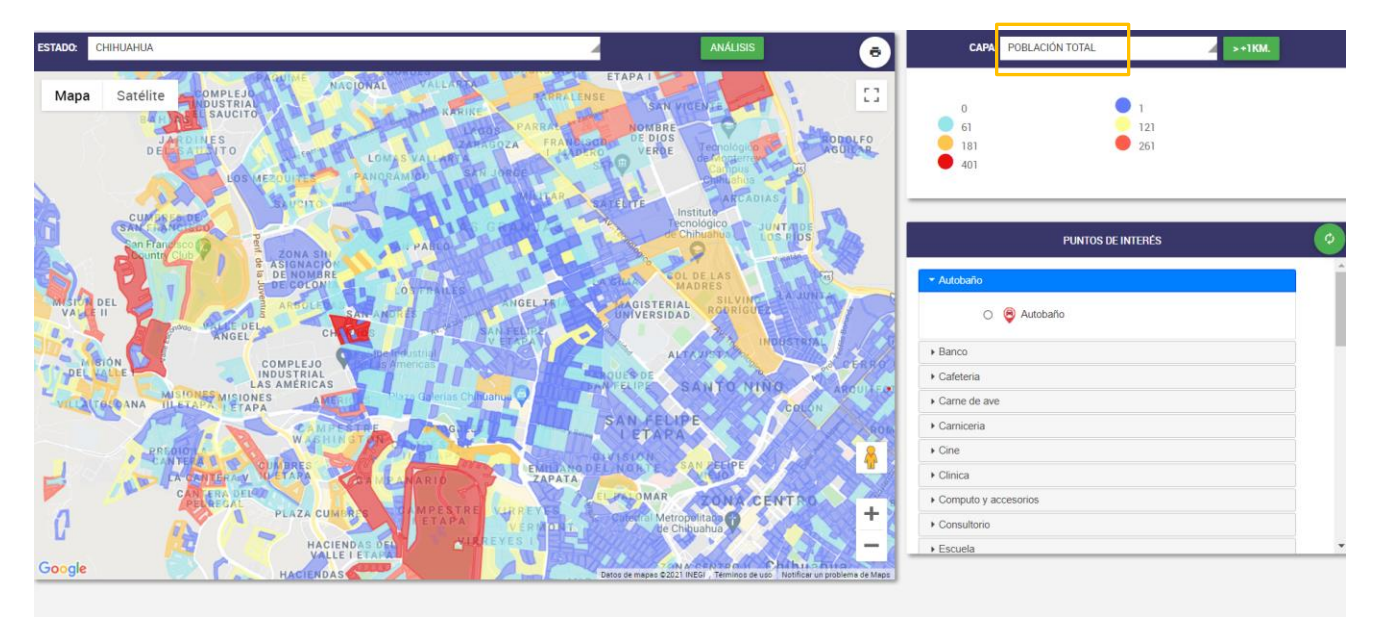

En la capa de densidad poblacional se indica la cantidad de habitantes por hectárea. Igualmente, la leyenda indica el color y a partir de que cantidad se clasifica así.

| ESTADO: | CHIHUAHUA                                                                                                    | ANÁLISIS                                                                                                    | в САРИ                       | DENSIDAD POBLACIONAL  | >+1KM. |   |
|---------|----------------------------------------------------------------------------------------------------|----------------------------------------------------------------------------------------------------|------------------------------|-----------------------|--------|---|
| Mapa    | Satelite COMPLEJO<br>Satelite COMPLEJO<br>INDUSTRIAL<br>BAHLASEL SAUCITO<br>DEL PARINE<br>DEL PARINE<br>DE | SAN VICENTE C<br>SAN VICENTE C<br>DE PIOS<br>VERDE Considerico<br>VERDE Considerico<br>VERDE Considerico<br>Adulutas<br>ARCADIAS<br>ITE ARCADIAS | 0<br>31<br>121<br>361<br>141 | 1<br>6<br>2<br>7<br>7 | 1      |   |
| MISIO   | SAN FRANCISCO<br>San Francisco<br>Country Club<br>De NOMBRE<br>E DE COLONIA<br>LOS FRANCES<br>ANDEL TELES<br>ANDEL TELES                                                                                                    | de Chikashua<br>NA QOL DE LAS<br>MADRES<br>SILVINO LA JUNTA                                                                                      | Autobaño                     | PUNTOS DE INTERÉS     |        | 0 |
| VALL    | E II VALEE DEL CHAIROS SAN ANORES ON ANGEL CHAIROS SAN FELIPE<br>ANGEL CHAIROS SAN FELIPE<br>COMPLEJO DELSS AMERICAS FARTON                                                                                                    | ALTA VISTA                                                                                                    | • Banco                      | 🦁 Autobaño            |        | l |
| VILLA   | LAS AMERICAS MISIONES MISIONES AMERICAS MERICAS DE ANTE                                                                                                    | LIRE SANTO NINO AROUIT                                                                                                    | Cafeteria                    |                       |        |   |
|         | PREDIDIA CUMERES CAMPAGESCO CAMPAGESCO COMPAGESCO COMPA                                                                                                    | ETAPA                                                                                                    | Carniceria Carniceria Cine   | c                     |        |   |
| 4       | CANTERA DEL PEAZA CUMBRES CAMPESTRE VIRREYES                                                                                                    |                                                                                                    | Clinica                      | rcesorios             |        |   |
| L.      | HACIENDAS DEL VIRREYES I                                                                                                    | de Chihuahua                                                                                                    | Consultorio                  |                       |        |   |
| Google  | HACIENDAS                                                                                                    | de mapas ©2021 INEGI Términos de uso Notificar un problema de l                                                                                  | Maps Escuela                 |                       |        | • |

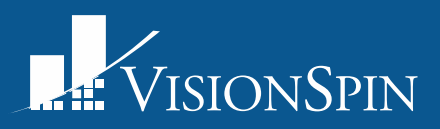

En la capa de vocación económica clasifica la vocación según: si hay vivienda; y si hay más de 30 empleos los clasifica según cual sector emplea más personas en dicha manzana: comercio, primario, tecnología, sin vocación, salud, gobierno, industrial, servicios, educación y hostelería.

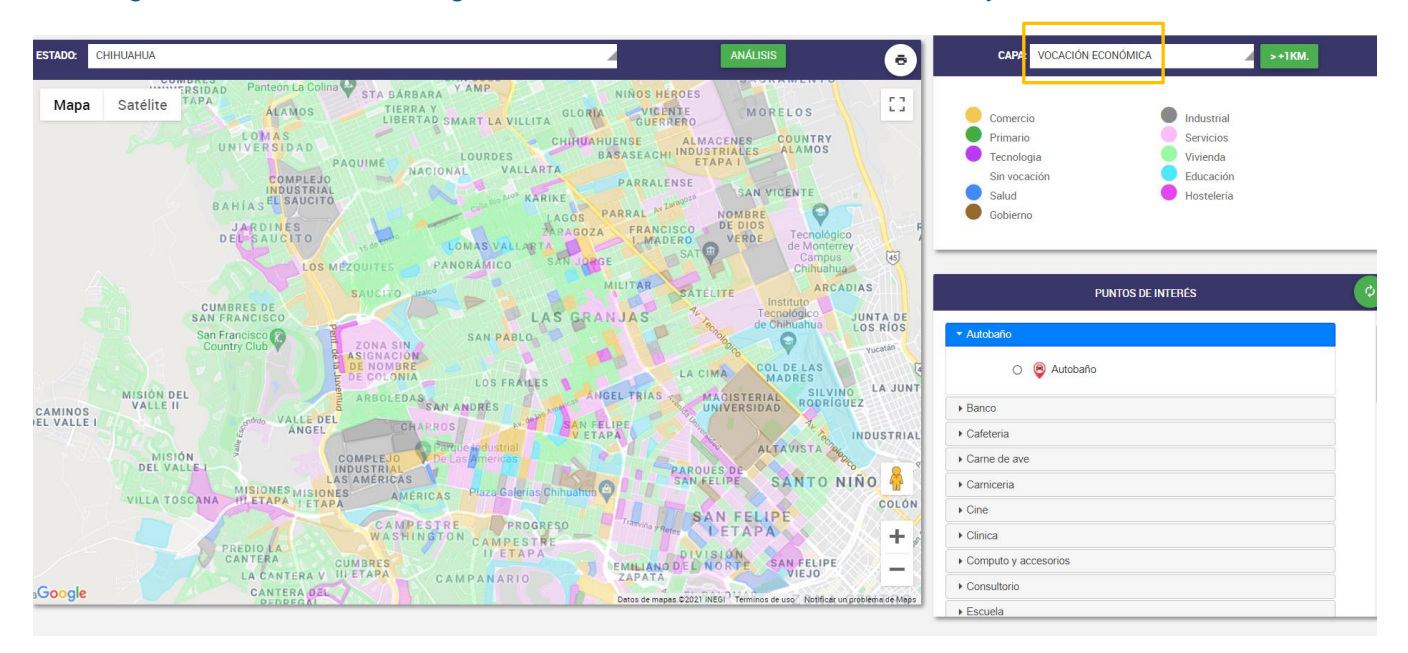

En la capa de índice de actividad comercial son la cantidad de empleos de aquellos giros que atienden personas en actividad de comercio o servicios.

| ESTADO:          | СНІНИАНИА                                                                                                    | 4                                                                                                    | ANÁLISIS                                                       | <b>6</b> CAI                                                 | INDICE ACTIVIDAD COMERCIAL | >+1KM. |
|------------------|----------------------------------------------------------------------------------------------------|----------------------------------------------------------------------------------------------------|----------------------------------------------------------------|--------------------------------------------------------------|----------------------------|--------|
|                  | SANTA ROSA<br>SANTA ROSA<br>SANTA ROSA<br>SANTA ROSA<br>SANTA ROSA<br>BELLAVISTA AMAYA SUR                                   | AVALOS PLIMERO<br>DE MAYO<br>Central De Autobuses<br>Chinuahun P<br>DEL SOL<br>DEL SOL<br>DE WAYO<br>DEL SOL<br>DE WAYO<br>EBRANAL HEL | LOS NOGALES<br>RO<br>IYO<br>ÁVALOS                             | EUNDAL []<br>0<br>16<br>51<br>201<br>CRUZ DEL SUF            | 1<br>31<br>101<br>401      |        |
| OSARIO           | AUTA SUR II<br>DESARROLLO<br>URBANO<br>DALE<br>SAN JUAN<br>SAN JUAN<br>SAN AGUSTIN                                           | VILLAS DE<br>NUEVA ESPANA<br>CECVT S<br>CECVT S<br>BODEL<br>ATRAC                                                                      | AMERICANA                                                      | SE Autobaño                                                  | PUNTOS DE INTERÉ           | s Ø    |
| FE               | PROLETAINA SAN JORE 1 DE<br>YAMP<br>GUSTAVO<br>DIAZ ORDAZ<br>Perl. francisco. R. Almeda<br>Perl. francisco. R. Almeda<br>MAR | MARMOL III<br>MARMOL III<br>THANGO SUUSE                                                                                               | CRUCERO<br>VETERANOS<br>AMP<br>FELIPE<br>ANGELES 2<br>SERVIDOR | CRUCERO<br>DIANA LAURA<br>RIOJAS DE<br>COLOSIO<br>+ Carre de | ive                        |        |
| FRANCI<br>R. ALM | SOO CLAR                                                                                                    | A DORDOYA<br>S DONALDO<br>SOLOSIO<br>3 DE MAYO                                                                                         | PLAN DE AYALA<br>Peril Francisco R. Almada                     | BRERO A Cine<br>Cine<br>Clinica                              |                            |        |
|                  | ed <sup>a de</sup> Cerro Grande                                                                                              | GRANJAS<br>CERRO GRANDE                                                                                                    | VALLE EL FEBRERO SUR                                           | + Computor                                                   | accesorios                 |        |
| Google           | SECRET<br>DE LA MI                                                                                                    | ARIA<br>ARINA<br>Dato                                                                                                    | MARÍA LUISA<br>s de megas ©2021 INEGI Términos de uso Notific  | Sar un problema de Maps                                      | -                          | •      |

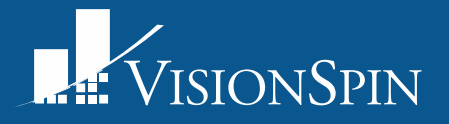

En la capa de total de empleos se indica el dato del censo económico 2019 por manzana.

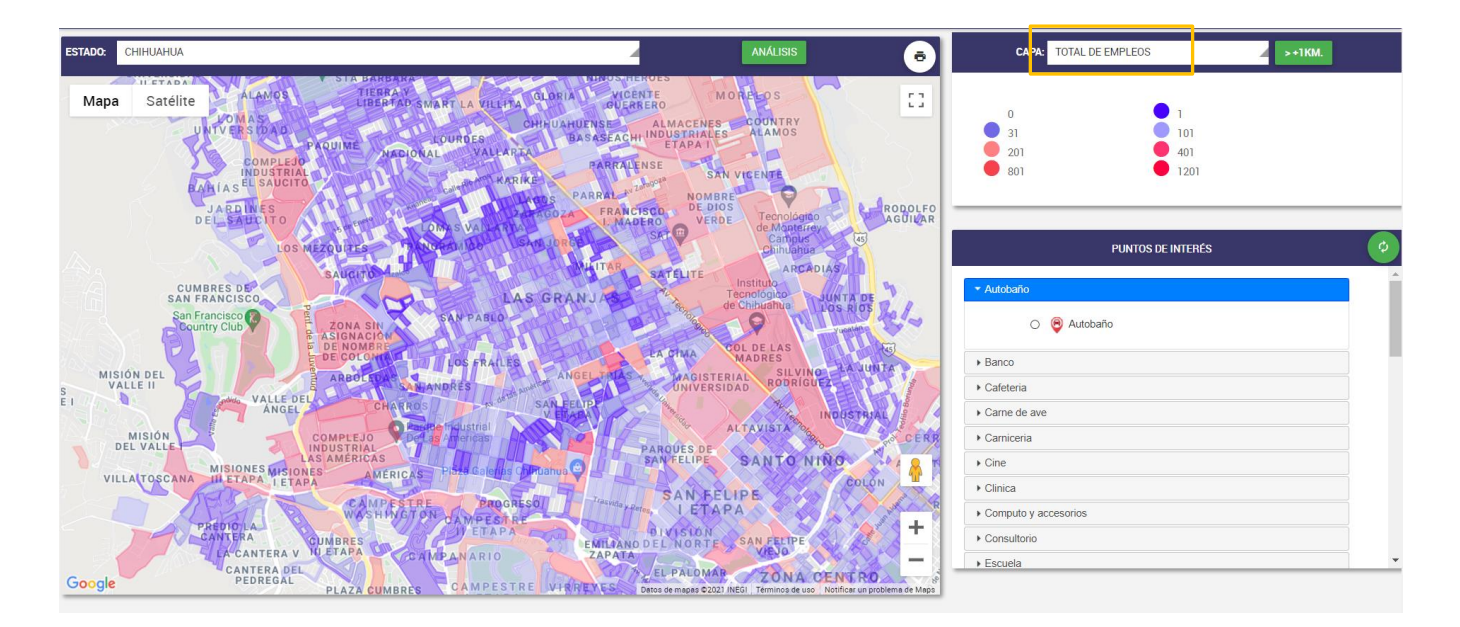

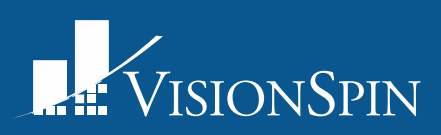

La capa del nivel socioeconómico indica el NSE predominante de la manzana censal, usando la clasificación estándar del AMAI. Hay manzanas de las cuales no se puede clasificar y por ende están marcadas de color gris.

En este ejemplo se muestran distintos colores lo cual nos explica que el nivel socioeconómico que tiene cada manzana siendo A y B nivel alto, C+ y C medio superior y medio, C- es bajo superior y D+ y D- es bajo.

7. Ya que seleccionaste la capa deseada es necesario que oprimas el botón 1km para que se comience a colorear, puede tardar algunos segundos según el tamaño del estado.

Se puede apreciar que esta coloreado solo una parte del mapa y eso es debido a que se presionó una vez al botón de 1 km, pero si su objetivo es colorear más el mapa se puede presionar una segunda vez para marcar otro km y así sucesivamente hasta que considere que esta coloreado lo suficiente. Con tu mouse puedes mover al mapa como así lo desee con facilidad.

| FACHADA | ESCALA AMAI       | CÓDIGO |
|---------|-------------------|--------|
|         | Alto              | А      |
|         | Alto              | в      |
|         | Superior al medio | C+     |
|         | Medio             | С      |
|         | Bajo alto         | C-     |
| B.M.    | Baio              | D+     |
|         | 24]0              | D-     |
|         | Marginado         | E      |

7

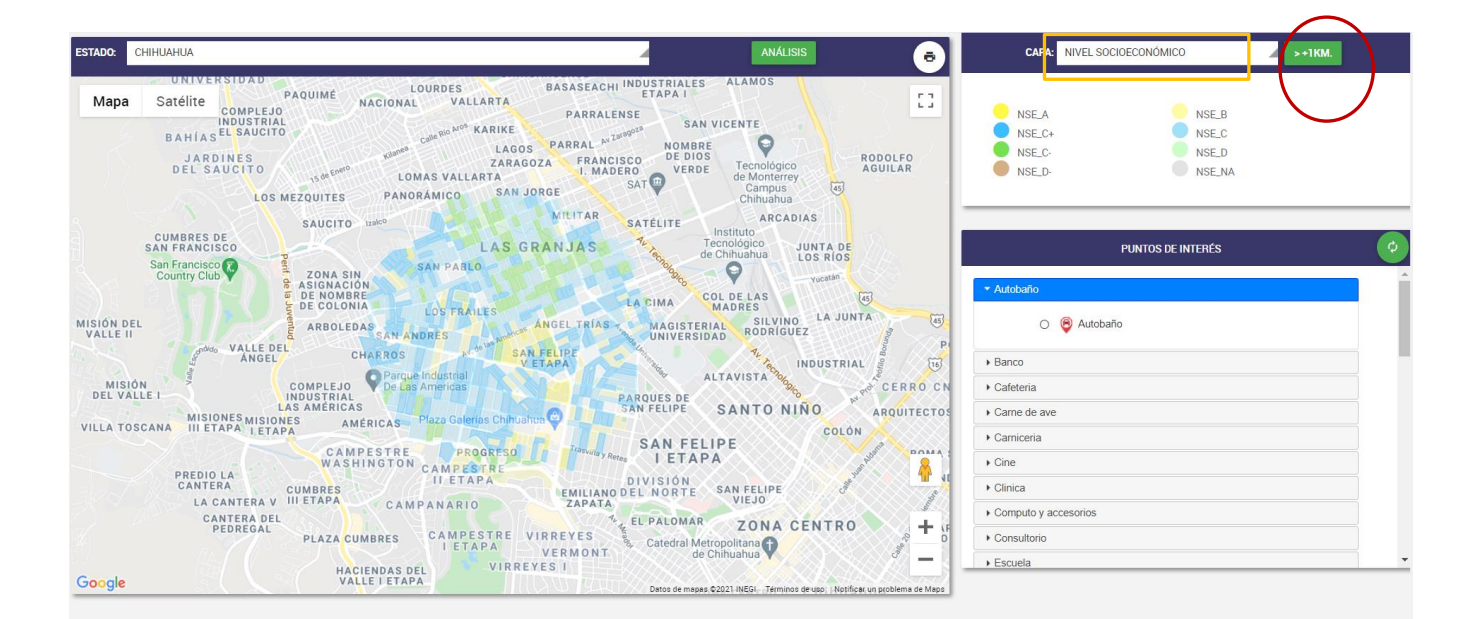

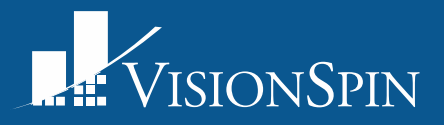

## MAPEO DE PUNTOS DE INTERES, FARMACIAS, HOSPITALES, ETC.

| CAPA: NIVEL SO                 | CIOECONÓMICO      | ►+1KM.   |
|--------------------------------|-------------------|----------|
|                                |                   |          |
| NSE_A                          | NSE_B             |          |
| NSE_C+                         | NSE_C             |          |
| NSE_C-                         | NSE_D             |          |
| NSE_D-                         | NSE_NA            |          |
| 8                              |                   | 0        |
|                                |                   | <b>9</b> |
|                                | PUNTOS DE INTERÉS |          |
|                                |                   |          |
| <ul> <li>Autobaño</li> </ul>   | $\smile$          |          |
| <ul> <li>Banco</li> </ul>      |                   |          |
| <ul> <li>Cafeteria</li> </ul>  |                   |          |
| Carne de ave                   |                   |          |
| <ul> <li>Carniceria</li> </ul> |                   |          |
| ▼ Cine                         |                   |          |
|                                |                   |          |
| Ine 🔮 Une                      |                   |          |
| ▶ Clinica                      |                   |          |
| ▶ Computo y accesorios         |                   |          |
| ▶ Consultorio                  |                   |          |
| <ul> <li>Escuela</li> </ul>    |                   |          |

8. Se muestran una serie de "puntos de interés" del cual se pueden apreciar en MktCompass.

9. Al momento de seleccionar el punto de interés que desee es importante presionar al icono subrayado ya que así podrá apreciar en el mapa los puntos que selecciono como se muestra en la siguiente imagen.

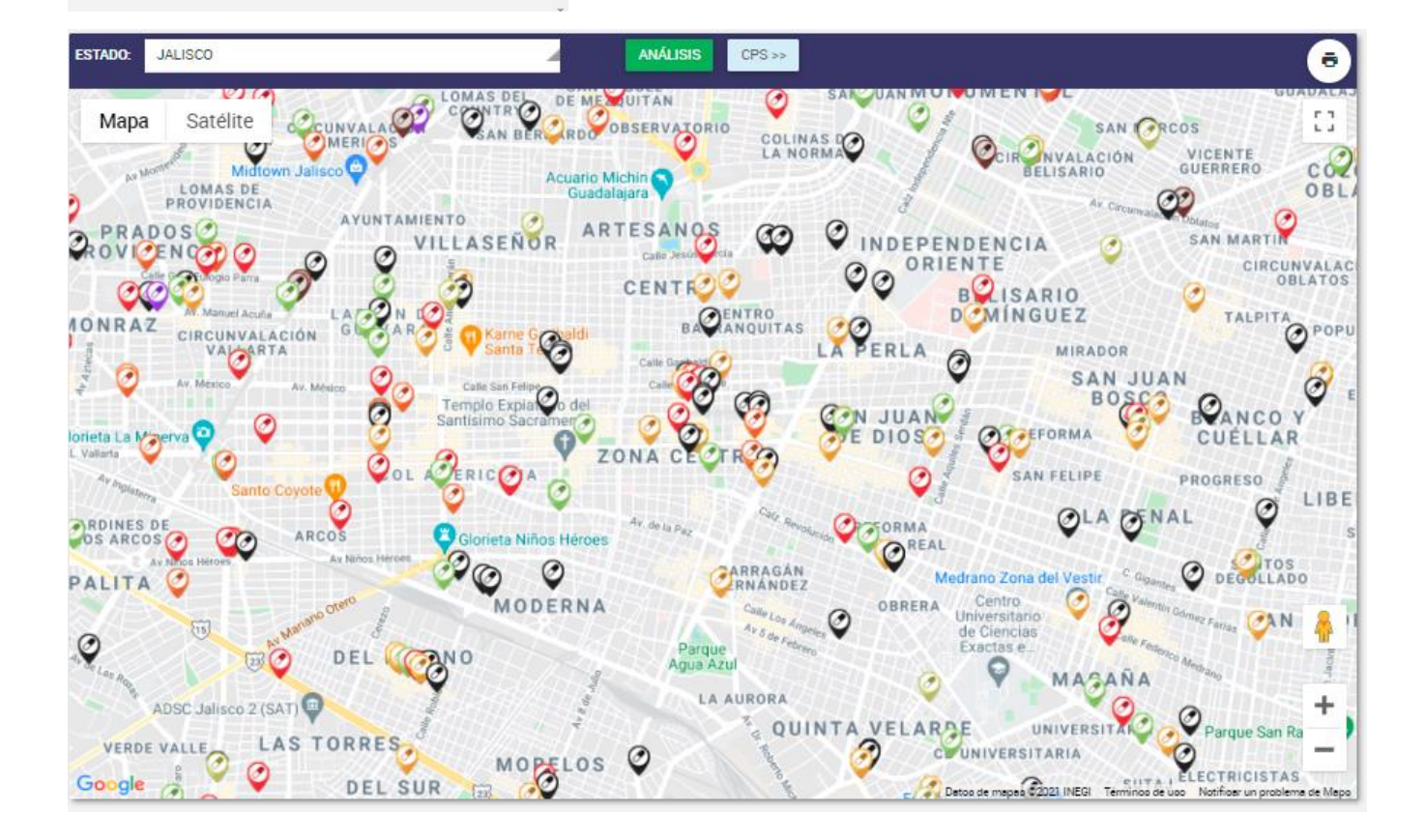

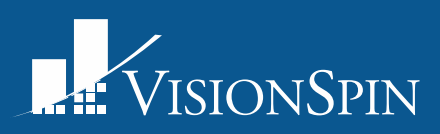

10. Posterior a eso debes de presionar al botón de análisis para calcular los valores de una zona en particular.

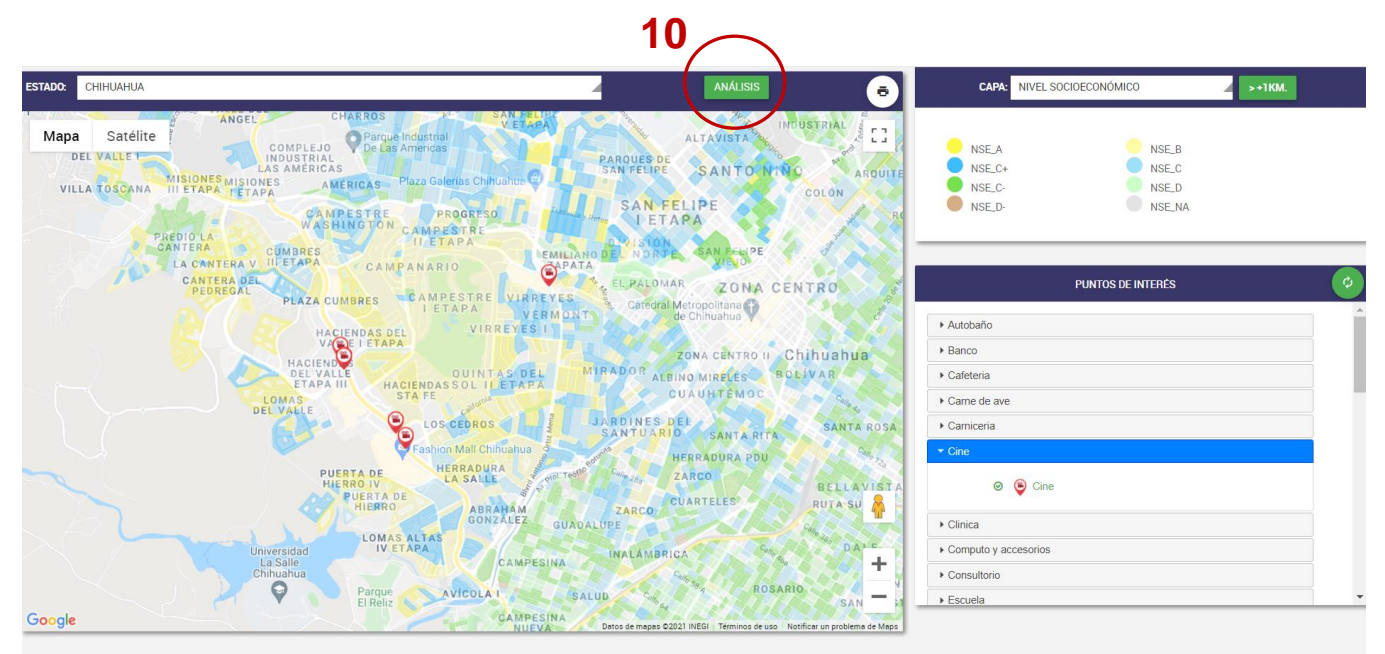

11. Puedes mover el icono de MktCompass al punto que desees. Se puede apreciar los siguientes puntos a un radio de 300m a la redonda, pero si desea ver el circulo de radio a otra cantidad se puede ajustar y después presionar al icono circulado.

| MKTC@MPASS MKTC                                                                                                    | OMPASS - VISION SPIN VI.0.1                                                                       |                                                                                                    |                              |                                                  |                                   |         | : |
|----------------------------------------------------------------------------------------------------|---------------------------------------------------------------------------------------------------|----------------------------------------------------------------------------------------------------|------------------------------|--------------------------------------------------|-----------------------------------|---------|---|
| ESTADO: CHIHUAHUA                                                                                                    |                                                                                                   | 4                                                                                                    | Ð                            | CAPA: NIVEL SOCIOECO                             | DNÓMICO                           | ► +1KM. |   |
| Mapa Satélite<br>JUVENTUD NTE<br>CUMBRES<br>UNIVERSIDAD Panteon Lo Co<br>INIVERSIDAD ALAMOS                                                                                                    | PRANCISC<br>Radio del círculo<br>300<br>Población Total: 2656                                     | VILLA CALIFORNIA<br>Viviendas totales: 1100                                                                                                    | × 23                         | NSE_A<br>NSE_C+<br>NSE_C-<br>NSE_D-              | NSE_B<br>NSE_C<br>NSE_D<br>NSE_NA |         |   |
| UNIVERSIDAD<br>COMPLEJ<br>INDUSTRI                                                                                                    | Población ABC+: 1081<br>Viviendas ABC+: 456<br>Densidad poblacional: 1464                         | Población CC-: 227<br>Viviendas CC-: 86<br>Pob 0 a 2 años: 38                                                                                                    |                              | PUN                                              | itos de interés                   |         | Ø |
| JARDINES<br>DEL SAUCITO                                                                                                    | Pob 3 a 5 años: 44<br>Pob 12 a 14 años: 58                                                        | Pob 6 a 11 años: 112<br>Pob 15 a 17 años: 62                                                                                                    | RODOLFO<br>AGUILAR           | Autobaño     Banco     Cafeteria                 |                                   |         |   |
| CUMBRES DE<br>SAN FRANCISCO                                                                                                    | <b>Pob 18 a 24 años:</b> 226<br><b>Pob &gt;60 años:</b> 896                                       | Pob 25 a 59 años: 614<br>Pob Sin Derecho Salud: 682                                                                                                    | DIAS<br>JUNTA DE<br>LOS RÍOS | Carne de ave     Carniceria                      |                                   |         |   |
| Country Club                                                                                                    | Empleos Sector 2 industrial: 184                                                                  | Empleos Sector 3 comercio: 162                                                                                                    | Vuentin<br>ES                | Cine Oine                                        |                                   |         |   |
| MISTON DEL<br>MISTON<br>DEL VALLET<br>MISTONE<br>MISTONE<br>M | ARBOLEDA DATA ANDRES<br>CHARROS<br>COMPLEJO<br>NOUSTRIAL<br>S AMERICAS<br>S AMERICAS<br>CAMERICAS | Macisteria Macisteria | ADDRIGUEZ                    | Clinica Computo y accesorios Consultorio Escuela |                                   |         |   |

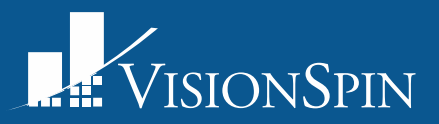

12. Para obtener los resúmenes de dicho análisis, se debe presionar el botón de "Descargar".

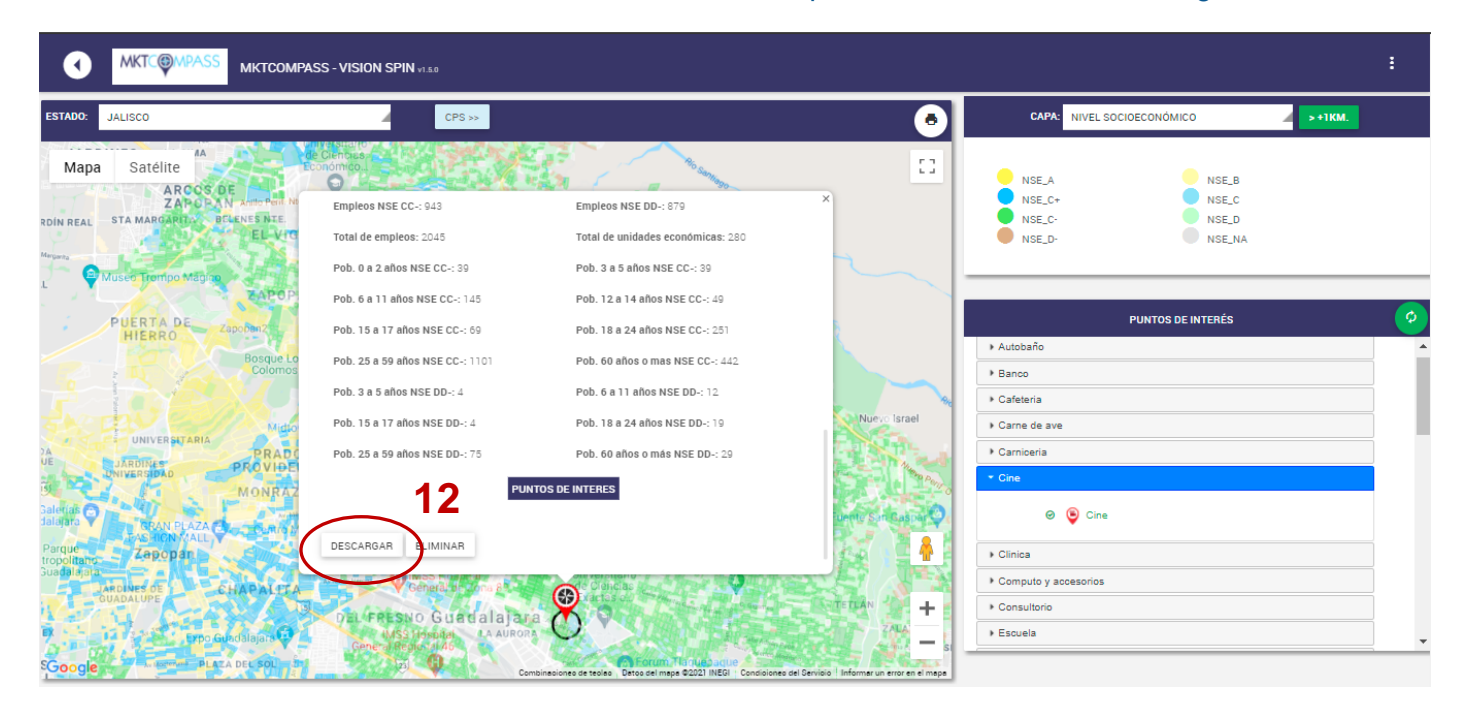

El documento será descargado en formato Excel, en donde se podrán encontrar todos los Puntos de Interés, en el radio del análisis, con su información correspondiente; de igual manera, unas gráficas generadas con la información recopilada.

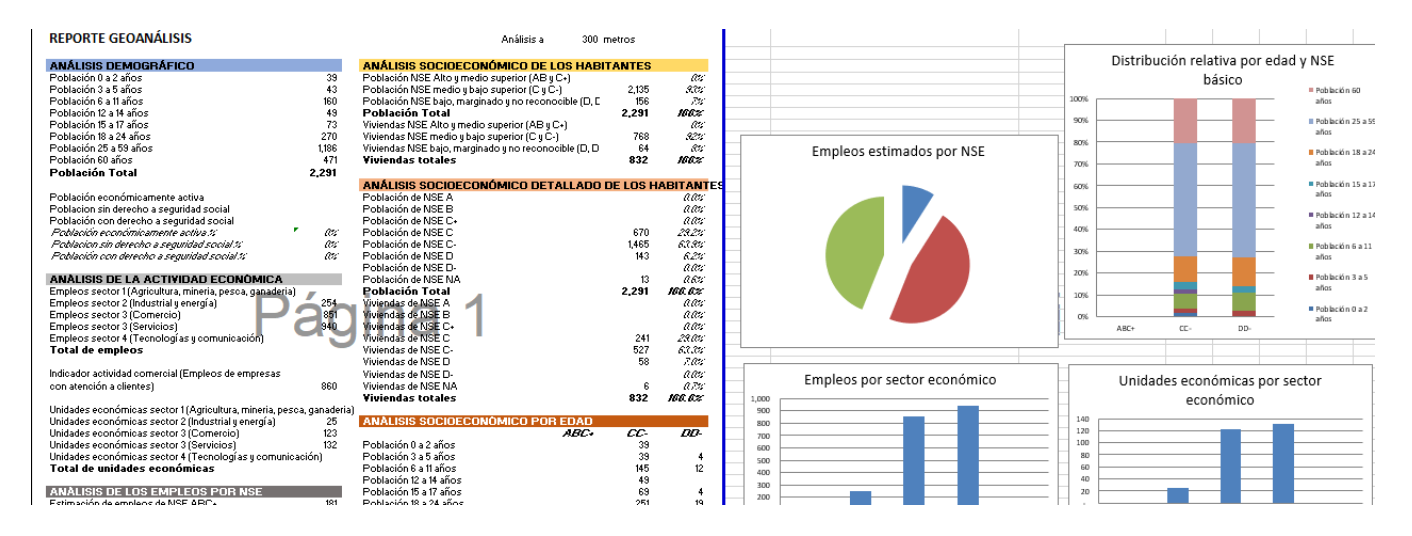

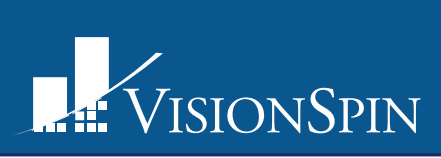

| id     | nom_esta  | raz_socia | l cod_act | POI_TYPE   | POI_TYPE  | POI_TYPE  | per_ocu     | tipo_vial | nom_vial  | numero_e | letra_ext | numero_i | letra_int | nomb_ase | municipio |
|--------|-----------|-----------|-----------|------------|-----------|-----------|-------------|-----------|-----------|----------|-----------|----------|-----------|----------|-----------|
| 148080 | CAR CRYS  | 0         | 811192    | Autobaño   | #N/D      | #N/D      | 0 a 5 perso | BOULEVA   | MARCELIN  | 1202     | АҮВ       | 0        | 0         | COLONIA  | OLIMPICA  |
| 92116  | SCOTIABA  | SCOTIABA  | 522110    | Banco      | #N/D      | #N/D      | 6 a 10 pers | CALZADA   | EJERCITO  | 785      | 0         | 0        | 0         | COLONIA  | GUADALA.  |
| 92332  | CAJERO A  | BANCO H   | 522110    | Banco      | #N/D      | #N/D      | 0 a 5 perso | AVENIDA   | 5 DE FEBR | 0        | 0         | 1252     | 0         | COLONIA  | SECTOR RE |
| 100470 | CAJERO A  | BANCO S   | 522110    | Banco      | #N/D      | #N/D      | 0 a 5 perso | CALZADA   | CALZADA   | 0        | 0         | 785      | 0         | COLONIA  | COL. QUIN |
| 16524  | LA CAZUE  | i 0       | 722515    | Cafeteria  | C. INDEPE | C. INDEPE | 6 a 10 pers | CALLE     | RIO USUM  | 1011     | 0         | 0        | 0         | MANZAN   | OLIMPICA  |
| 148078 | DELIS CRE | 0         | 722515    | Cafeteria  | C. INDEPE | C. INDEPE | 0 a 5 perso | CALLE     | VIOLETA   | 1125     | 0         | 0        | 0         | COLONIA  | QUINTA V  |
| 54663  | LA CASA D | 0         | 461122    | Carne de   | ; #N/D    | #N/D      | 0 a 5 perso | CALLE     | VIOLETA   | 1019     | 0         | 0        | 0         | COLONIA  | QUINTA V  |
| 137800 | POLLERIA  | PACUAL    | 461122    | Carne de   | : #N/D    | #N/D      | 0 a 5 perso | CALLE     | VIOLETA   | 1019     | 0         | 0        | 0         | COLONIA  | QUINTA V  |
| 54664  | POLLERIA  | 0         | 461122    | Carne de   | #N/D      | #N/D      | 0 a 5 perso | CALLE     | VIOLETA   | 1019     | 0         | 30       | 0         | COLONIA  | QUINTA V  |
| 51993  | CARNICER  | 0         | 461121    | Carniceria | #N/D      | #N/D      | 0 a 5 perso | CALLE     | RIO USUM  | 1256     | 0         | 0        | 0         | MANZAN   | QUINTA V  |
| 54665  | CARNICER  | 0         | 461121    | Carniceria | a #N/D    | #N/D      | 0 a 5 perso | CALLE     | VIOLETA   | 1019     | 0         | 29       | 0         | COLONIA  | QUINTA V  |
| 137832 | CARNICER  | 0         | 461121    | Carniceria | a #N/D    | #N/D      | 6 a 10 pers | CALLE     | RIO POO   | 1049     | 0         | 0        | 0         | COLONIA  | QUINTA V  |
| 148467 | PODOLOG   | 0         | 621398    | Consultor  | #N/D      | #N/D      | 0 a 5 perso | CALLE     | RIO POO   | 1285     | 0         | 0        | 0         | MANZAN   | FRACC OLI |
| 54682  | JARDIN DE | COLEGIO   | l 611111  | Escuela    | #N/D      | #N/D      | 6 a 10 pers | CALLE     | RIO BRAV  | 1318     | 0         | 0        | 0         | COLONIA  | QUINTA V  |
| 51992  | COLEGIO I | F 0       | 611121    | Escuela    | #N/D      | #N/D      | 11 a 30 pe  | AVENIDA   | 5 DE FEBR | 1213     | 0         | 0        | 0         | MANZAN   | OLIMPICA  |
| 51991  | COLEGIO S | 0         | 611131    | Escuela    | #N/D      | #N/D      | 11 a 30 pe  | CALLE     | RIO DEL R | 0        | SN        | 0        | 0         | MANZAN   | OLIMPICA  |
| 137777 | ESCUELA D | 0         | 611621    | Escuela d  | e #N/D    | #N/D      | 0 a 5 perso | CALLE     | RIO BALSA | 1286     | 0         | 0        | 0         | COLONIA  | QUINTA V  |
| 148079 | ESCUELA D | 0         | 611621    | Escuela d  | e #N/D    | #N/D      | 6 a 10 pers | CALLE     | DOCTOR S  | 1172     | 0         | 0        | 0         | COLONIA  | QUINTA V  |
| 146339 | COMERCI   | COMERCI   | 467111    | Ferreteria | #N/D      | #N/D      | 6 a 10 pers | AVENIDA   | 5 DE FEBR | 1173     | 0         | 0        | 0         | MANZAN   | QUINTA V  |
| 94049  | GRUPO CO  | GRUPO CO  | 467111    | Ferreteria | #N/D      | #N/D      | 0 a 5 perso | CALLE     | LOS ÁNGE  | 727      | 0         | 0        | 0         | COLONIA  | LAS CONC  |
| 157765 | TLAPALER  | 0         | 467111    | Ferreteria | #N/D      | #N/D      | 0 a 5 perso | CALLE     | SALVADO   | 1113     | 0         | Dá       | air       | MANZAN   | GONZALE   |
| 54690  |           |           | 467141    | Forrotoric |           | #NI/D     | 0 - 5       | CALLE     |           | 1277     | ٨         |          |           | COLONIA  | OUINTA V  |

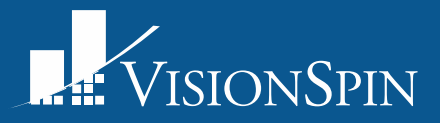

Manual realizado por VisionSpin Mercadotecnia de Alta Tecnología <u>www.visionspin.com.mx</u> Teléfono (33) 1809-9922

contacto@visionspin.com.mx